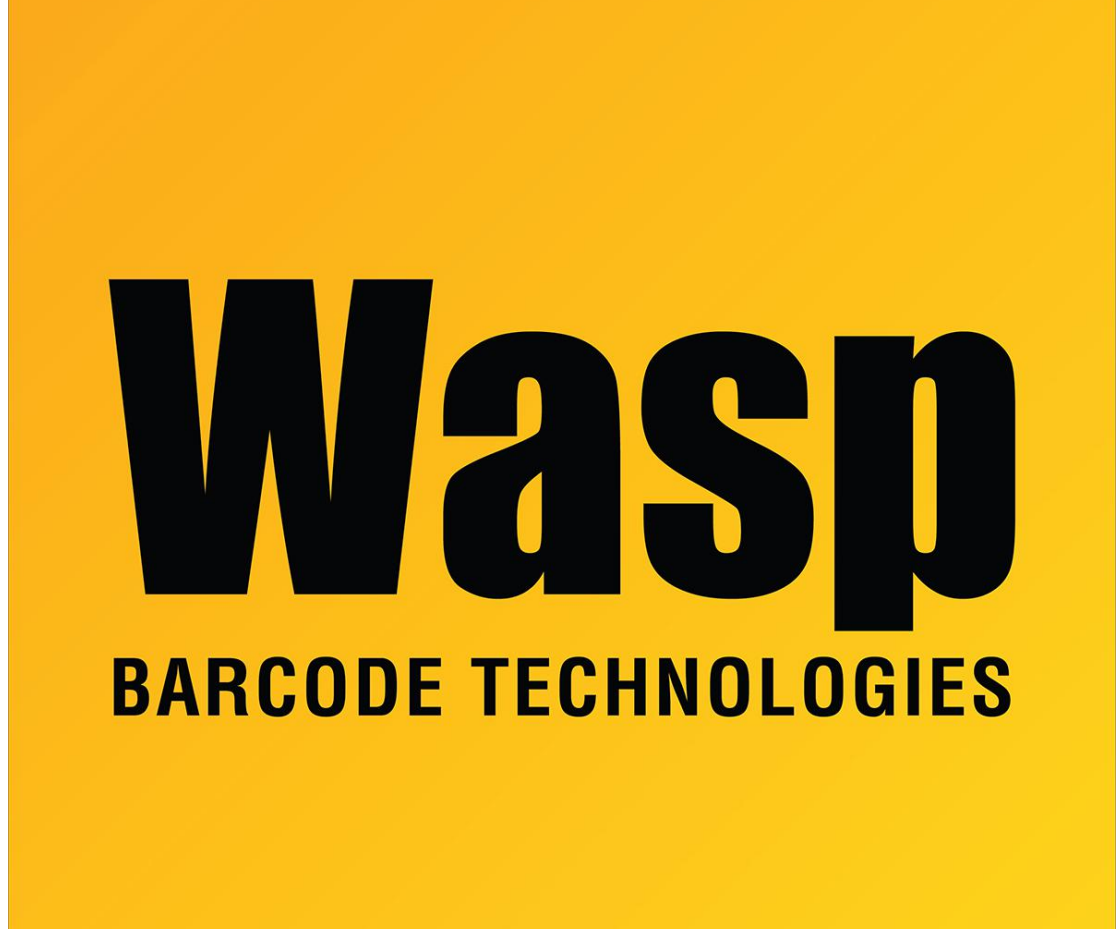

**Portal > Knowledgebase > Hardware > Mobile Computers > DR3/DR4**: How to change the Enter to a Tab after scanning?

## DR3/DR4: How to change the Enter to a Tab after scanning? Jason Whitmer - 2019-11-26 - in Mobile Computers

To set a Tab, pull down from the top of the screen, then tap to go into ScanService.

On the settings menu (3 dots at the top right) go into Device Option, then Preamble/Postamble/Terminator, then Terminator.

Set it to: <TAB>